Ansicht aller in AMPAREX gespeicherten Daten zu der Person, welche gerade angemeldet ist. Je nach Berechtigung können Sie diese ergänzen oder anpassen. Die Daten selber zu dieser Person wird beim Mitarbeiter gepflegt (siehe auch Mitarbeiter | Filialverwaltung).

| MPAREX - 01 Stuttgart                         |                                                                |                                              | - 🗆 X                           |
|-----------------------------------------------|----------------------------------------------------------------|----------------------------------------------|---------------------------------|
| Mein AMPAREX<br>Administration: Administrator | E Suche P E Sechen C                                           |                                              | administrator Fertwartung Hilfe |
|                                               | Persönliche Daten Terminplaner Benachrichtigungen Erinnerungen | Automatische Statistiken Servicezugangsdaten |                                 |
| Mein AMPAREX 🛛 🖾                              | Person                                                         |                                              |                                 |
| 🖒 Erinnerungen                                | Anrede:                                                        | Angestellt in: 01 Stuttgart                  |                                 |
| 8 Aufoaben                                    | Titel:                                                         | Aktiv von: Aktiv bis:                        |                                 |
| o                                             | Vorname:                                                       |                                              |                                 |
| Machrichten                                   | Nachname: Administrator                                        | Arbeitsverhältnis                            |                                 |
| 🕒 Zeiterfassung                               | Geburtsdatum:                                                  | Abr.Nr.:                                     |                                 |
| SA3. A doministration                         |                                                                | Tätigkeit:                                   |                                 |
| Sec. Automistration                           | Kürzel: ADM                                                    | Urlaub: 30,0 Tage                            |                                 |
| Terminplaner                                  | Signatur:                                                      | Ausfallzeiten nach Durchschnittsprinzip      |                                 |
| Asse Kasse                                    | Änderungsprotokoll bei neuer Version anzeigen                  |                                              |                                 |
|                                               | Benutzerkonto                                                  | Arbeitszeit                                  | Pausenzeit                      |
| -adementational                               | Benutzer: administrator Neues Passwort vergeben                | Montag: 8 Stunden                            | 0 Minuten 30 Minuten            |
| - Auswertungen                                | Mitarbeiterkarte erstellen                                     | Dienstag: 8 Stunden                          | 0 Minuten 30 Minuten            |
| 49                                            |                                                                | Mittwoch: 8 Stunden                          | 0 Minuten 30 Minuten            |
| Abrechnung Kostentrager                       | Passwort zurücksetzen                                          | Donnerstag: 8 Stunden                        | 0 Minuten 30 Minuten            |
| Rechnungswesen                                | E-Mail-Adresse oder Mobilfunknummer:                           | Freitag: 8 Stunden                           | 0 Minuten 30 Minuten            |
|                                               | Noch keine Daten ninterlegt Andem Enternen                     | Sonntag: Stunden                             | Minuten Minuten                 |
| Bucginaliung                                  |                                                                | Wochenarbeitszeit: 40 Stunden 0 Minuten      |                                 |
| Stammdaten                                    |                                                                |                                              |                                 |
| Arbe <u>i</u> tsplatz                         |                                                                |                                              |                                 |
| Ellialverwaltung                              |                                                                |                                              |                                 |
| - 2 C                                         |                                                                |                                              |                                 |

### Lösungen

• Nicht alle Felder können geändert werden

### Funktionsleiste

| G Suche      |               | Speichern Neuladen                                                                                                    |         | Fernwartung | ( |
|--------------|---------------|----------------------------------------------------------------------------------------------------|---------|-------------|---|
| Schaltfläche | Name          | Beschreibung                                                                                                    |         |             |   |
|              | Speiche<br>rn | Wurden Daten in der Maske ergänzt, verändert oder gelöscht, werden damit die Änderungen in die gespeichert.                            | Datenba | ank         |   |
| $\mathbb{Q}$ | Neulad<br>en  | Wurden auf einem anderen Arbeitsplatz Arbeitszeitdaten geändert oder erfasst, können diese Date werden, ohne die Maske neu aufzurufen. | n nachg | eladen      |   |

### Maskenbeschreibung

### Person

Alle Daten (bis auf die Signatur) können auf dieser Maske nur gelesen, aber nicht geändert werden. Sollten hier Daten stehen, die ggf. fehlerhaft sind, wenden Sie sich bitte an Ihre Verwaltung, um die Daten korrigieren zu lassen bzw. werden diese Daten in der Filialverwaltung gepflegt (siehe auch Mitarbeiter | Filialverwaltung).

| Feld         | Beschreibung                                                                                                    |
|--------------|----------------------------------------------------------------------------------------------------|
| Anrede       | Anzeige der am Mitarbeiter hinterlegten Anrede 'Herr' oder 'Frau'.                                                                                                    |
| Titel        | Anzeige des Titels des Mitarbeiters z. B. Dr., med. Prof. etc.                                                                                                    |
| Vorname      | Vorname des Mitarbeiters, gefolgt vom Namenszusatz (z. B. von).                                                                                                    |
| Nachname     | Nachname des Mitarbeiters.                                                                                                    |
| Geburtsdatum | Geburtsdatum des Mitarbeiters.                                                                                                    |
| Kürzel       | Kürzel des Mitarbeiters. Dieses wird in verschiedenen Tabellen angezeigt und protokolliert. Hierfür können 2-3 Zeichen verwendet werden (mehr Zeichen sind möglich).                          |
| Signatur     | Verschiedene Dokumente wie z. B. das Angebot oder die Rechnung werden 'Mit freundlichen Grüßen' und der Signatur am Ende gedruckt. Hier kann der Mitarbeiter seine eigene Signatur festlegen. |

|  | Tipp des<br>Tages<br>anzeigen                              | Wurde beim Start der Haken zur Anzeige des Tipps des Tages entfernt, erscheinen dieser beim nächsten Start nicht mehr. Hier kann das Erscheinen der Tipps wieder aktiviert werden.                                                                                                    |
|--|------------------------------------------------------------|----------------------------------------------------------------------------------------------------|
|  | Änderungspr<br>otokoll bei<br>neuem<br>Release<br>anzeigen | Wird eine neue Version von AMPAREX eingespielt, wird ein Dialog mit den Releasenotes (Änderungen) beim Start von<br>einmal AMPAREX angezeigt. Dieses Verhalten kann im Dialog aus- oder über die Option wieder angeschaltet werden.<br>Ferner können die Releasenotes (Dialog) erneut über das Hilfe-Menü aufgerufen werden. |

### Benutzerkonto

| Feld                  |                                                                                                    | Beschreibung                                                                                                    |  |
|-----------------------|----------------------------------------------------------------------------------------------------|----------------------------------------------------------------------------------------------------|--|
| Benut<br>zer          | Dieser Name wird vom Administrator zentral gepflegt (siehe auch Benutzerkonto   Filialverwaltung). |                                                                                                    |  |
| Neu<br>es<br>Pass     | Möglichke<br>angezeigte<br>ein grünes                                                              | it, sein Passwort zu ändern. Dabei wird das 'alte' Passwort zur Änderung benötigt. Das Passwort muss dabei den<br>en Passwortrichtlinien entsprechen. Entspricht das Passwort bzw. ein Teil davon den Passwortrichtlinien, wird dieses durch<br>s Häkchen () angezeigt. |  |
| wort                  | 🔽 AMPA                                                                                             | AREX ×                                                                                                    |  |
| eben                  | Passwo<br>Achten S                                                                                 | ie auf die Passwortsicherheit                                                                                                    |  |
|                       | Das P<br>○ min<br>○ min<br>○ min<br>Altes F<br>Neues<br>Neues                                      | asswort muss enthalten:<br>destens einen Kleinbuchstaben<br>destens eine Großbuchstaben<br>destens eine Zahl oder ein Sonderzeichen<br>destens 8 Zeichen<br>Passwort:<br>8 Passwort:<br>9 Passwort:<br>9 Passwort wiederholen:<br>9 Passwort wiederholen:               |  |
| Mobil<br>/ E-<br>Mail | AN 🏝                                                                                               | MPAREX Test ×                                                                                                    |  |
|                       | Co                                                                                                 | de aus Email oder SMS eingeben<br>Hinweis: Es kann einige Minuten dauern, bis Sie                                                                                                    |  |
|                       | C                                                                                                  | die Email oder SMS mit dem Code erhalten.                                                                                                    |  |
|                       |                                                                                                    | Code:                                                                                                    |  |
|                       |                                                                                                    | OK                                                                                                    |  |
|                       | Code                                                                                               | Die E-Mail-Adresse oder Mobilfunknummer wurde noch nicht verifiziert.                                                                                                    |  |
|                       | Code                                                                                               | Die E-Mail-Adresse oder Mobilfunknummer wurde per Bestätigungscode verifiziert.                                                                                                    |  |

| Mitar<br>beite<br>rkart     | Möglichkeit, seine Mitarbeiterkarte neu mit seinen Mitarbeiterdaten<br>asswort (verschlüsselt) auf die Karte geschrieben/codiert. Ist die Mi<br>Schaltfläche, um die Karte mit dem gewähltem Benutzer zu beschre                                                                                                    | zu 'codieren'. Hierbei wird der Vorname, der Nachname und das P<br>arbeiterkarte im Kartenleser gesteckt, klicken Sie auf diese<br>siben (codieren). Hierbei ist ggf. das Passwort des Benutzers nötig.                                                                       |  |  |
|-----------------------------|----------------------------------------------------------------------------------------------------|----------------------------------------------------------------------------------------------------|--|--|
| e<br>erste<br>llen          | MPAREX                                                                                                    | ×                                                                                                    |  |  |
|                             | Karte beschreiben<br>Bitte die zu beschreibende Karte jetzt einlegen                                                                                                    |                                                                                                    |  |  |
|                             | Achtung: Die bestehenden Daten auf der Karte werden mit neuen Daten über                                                                                                    | schrieben                                                                                                    |  |  |
|                             | Karte beschreiben Abbrechen                                                                                                    |                                                                                                    |  |  |
|                             | Hinweis Die Mitarbeiterkarten (eine oder mehrere) inkl. Rollerclip bestellen Sie direkt im AMPAREX Webshop. Mögliche Varianten sind entweder mit einem Dummy Foto oder Sie senden uns ein Passfoto des Mitarbeiters. Setzen Sie sich hierfür mit dem AMPAREX Support in Verbindung.                                                          |                                                                                                    |  |  |
| PIN-<br>Cod<br>e für<br>Web | Für die AMPAREX Mobile Anwendung (nur im Anwendungstyp TH<br>Benutzerwechsel über einen nummerischen PIN-Code erfolgen. Die<br>Stellen eingestellt werden (siehe auch Sicherheit   Filialverwaltung)<br>vorgegeben, um absichtliche einfache Ziffernfolgen zu vermeiden u<br>vorhandenem PIN-Code dem Benutzer signalisiert, dass dieser PIN | ERAPIE) kann eine schnelle Entsperrung oder ein<br>Länge des PIN-Codes kann zwischen 4 (Standard) und max. 8<br>. Die PIN-Codes werden aus Sicherheitsgründen vom System<br>nd um zu verhindern, dass die Fehlermeldung bei bereits<br>-Code bereits vergeben und gültig ist. |  |  |
| Арр                         | MPAREX                                                                                                    | ×                                                                                                    |  |  |
|                             | Pincode für WebApp<br>Der Pincode kann für ein schnelles Entsperren bzw. Benutzer-Ummeldung<br>in einer AMPAREX WebApp verwendet werden.                                                                                                    |                                                                                                    |  |  |
|                             | Pincode: Neuen Pincode erzeugen                                                                                                    |                                                                                                    |  |  |
|                             | <u>Q</u> K Abbrechen                                                                                                    |                                                                                                    |  |  |

#### Passwort zurückzusetzen ()

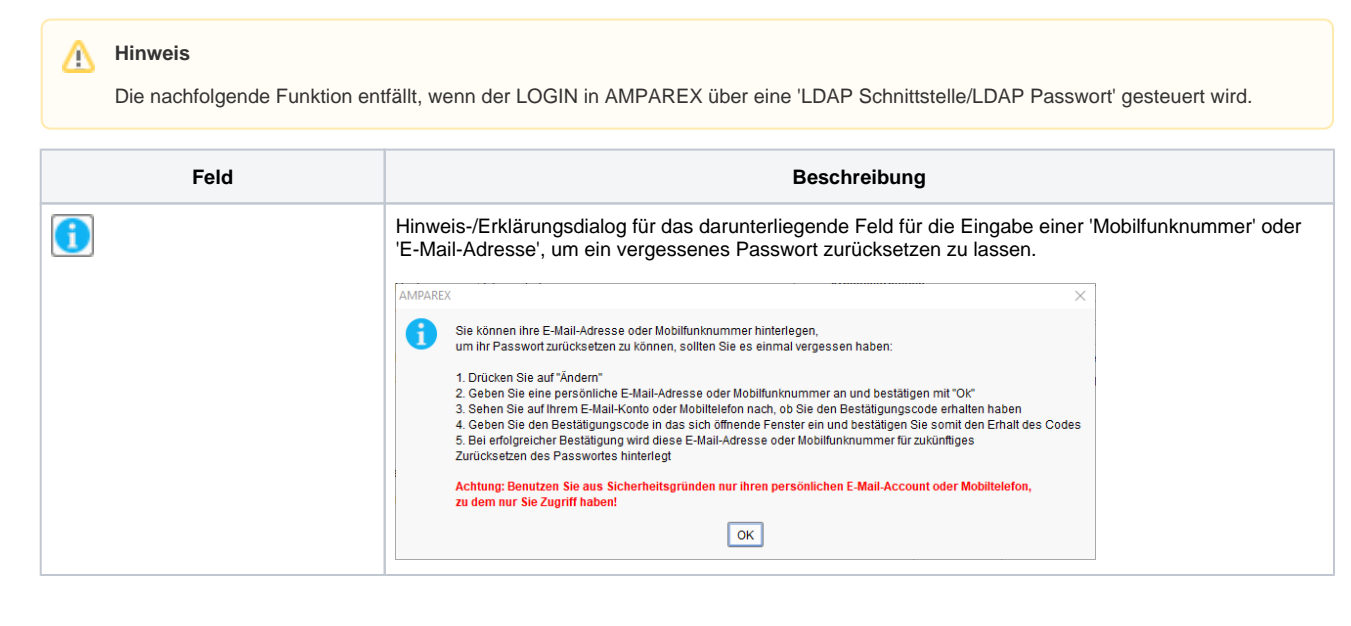

Ð

| Noch keine Daten hinterlegt | Feld, in dem eine hinterlegte 'Mobilfunknummer' oder 'E-Mail-Adresse' angezeigt wird, um ein vergessenes Passwort zurücksetzen zu lassen (siehe auch Anmeldedialog   Bedienung).                                                                                                    |
|-----------------------------|----------------------------------------------------------------------------------------------------|
|                             | ACHTUNG     Verwenden Sie aus Sicherheitsgründen nur Ihren persönlichen 'E-Mail-Account' oder die Rufnummer Ihres eigenen Mobiltelefons, zu dem nur Sie Zugriff haben! An diese Adresse wird ein Code gesendet, wenn Sie Ihr Passwort vergessen haben sollten und das Passwort zurücksetzen lassen möchten!                                                                                                    |
| Ändern                      | Über die Schaltfläche fügen Sie neue Daten hinzu oder passen die hinterlegten Daten an. Dabei muss<br>zur Bestätigung das hinterlegte Passwort eingegeben werden. Wurde noch keines hinterlegt, muss<br>zuerst ein sicheres Passwort hinterlegt werden.<br>Nach der Eingabe der Daten wird ein 6-stelliger Bestätigungscode zur Verifizierung zugeschickt. Dieser<br>kann nur einmal verwendet werden und dient zur Kontrolle, dass man auf die Mobilfunknummer oder E-<br>Mail-Adresse Zugriff hat.<br>Im nächsten Dialog gibt man den 6-stelligen Code in den erscheinenden Dialog zur Bestätigung ein und<br>bestätigt damit die hinterlegten Daten (E-Mail-Adresse oder Mobilfunknummer). |
|                             | <ul> <li>Info</li> <li>Der aktuell letzte zugesendete Bestätigungscode 'verfällt', wenn man diesen ggf. 6x falsch eingegeben hat.</li> </ul>                                                                                                    |
|                             | MPAREX ×                                                                                                    |
|                             | Bestätigungscode eingeben     Image: Comparison of the statigungscode and gesendet.       Es wurde Ihnen ein Bestätigungscode and gesendet.     Image: Comparison of the statigungscode and gesendet.                                                                                                    |
|                             | Bitte überprüfen Sie Ihr E-Mail-Postfach oder Mobiltelefon und geben Sie<br>anschließend den erhaltenen Bestätigungscode ein. Die Zusendung des Codes<br>kann einige Minuten dauern.<br>Bestätigungscode:                                                                                                    |
|                             | QK Abbrechen                                                                                                    |
| Entfernen                   | Möchten Sie die hinterlegten Daten zum Zurücksetzen Ihres Passwortes entfernen, muss zur Bestätigung das aktuelle Passwort eingeben werden.                                                                                                    |
|                             | Bitte Passwort eingeben     Passwort     OK                                                                                                    |

#### Arbeitsverhältnis

| Feld              | Beschreibung                                                                                       |
|-------------------|----------------------------------------------------------------------------------------------------|
| Arbeitsverhältnis | Diese Daten werden vom Administrator zentral gepflegt (siehe auch Mitarbeiter   Filialverwaltung). |

#### Arbeitszeit & Pausenzeit

Diese Zeiten werden in den Stammdaten des Mitarbeiters gepflegt (siehe auch Mitarbeiter | Filialverwaltung).

## Siehe auch ...

- Anmeldedialog | Bedienung
  Mitarbeiter | Filialverwaltung

Benutzerkonto | FilialverwaltungSicherheit | Filialverwaltung